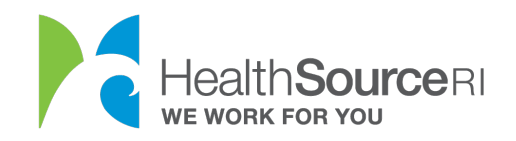

## Guía de pagos únicos

- 1. Inicie sesión en<u>su cuenta</u> (si no tiene acceso a su cuenta, puede usar nuestro servicio de chat web para desbloquearla)
- 2. Vaya a la sección **Me gustaría...** de su panel de control y seleccione "**Hacer un pago**"

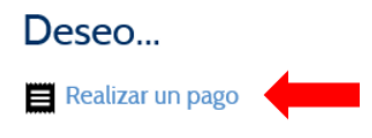

O vaya a la sección **Mis planes y programas** y haga clic en el botón **Pago** para acceder a la pantalla de pago.

| ≽ <u>Cober</u> | tura de segu  | ro de salud para 2 | 020:         | Informar cambio                                                                         |  |
|----------------|---------------|--------------------|--------------|-----------------------------------------------------------------------------------------|--|
| Elegible ✔     | No elegible 🖉 | Decisión pendiente | Incompleto 🔥 | N/C N/C                                                                                 |  |
|                |               |                    |              | Seguro comercial de salud<br>Neighborhood INNOVATION                                    |  |
|                |               |                    |              | Confirmado<br>abr 01, 2020<br>- dic 31, 2020                                            |  |
|                |               |                    |              | Confirmado<br>abr 01, 2020<br>- dic 31, 2020                                            |  |
|                |               |                    |              | Elegibilidad                                                                            |  |
|                |               |                    |              | Para efectuar el pago, utilice la identificación de cuenta<br>Pago Cancelar inscripción |  |

 Dentro de la categoría de Pagos, podrá ver su historial de pagos y ver el importe adeudado actual. Esta cantidad en dólares se ingresará automáticamente cuando empiece a realizar un pago, sin embargo, puede optar por pagar una cantidad diferente.

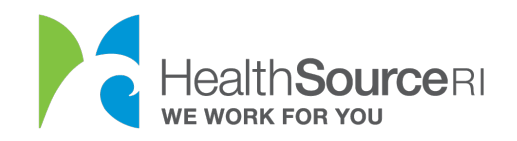

4. Seleccione Realizar un pago único.

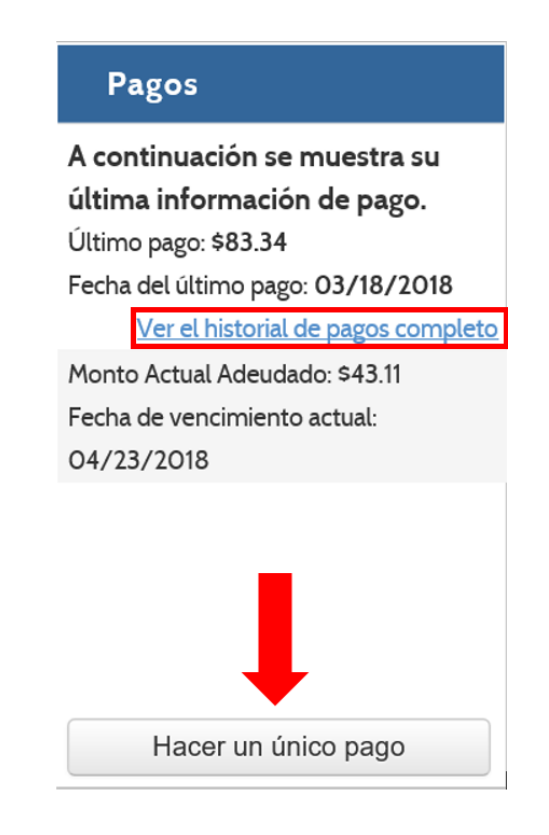

5. Seleccione Transferencia electrónica de fondos.

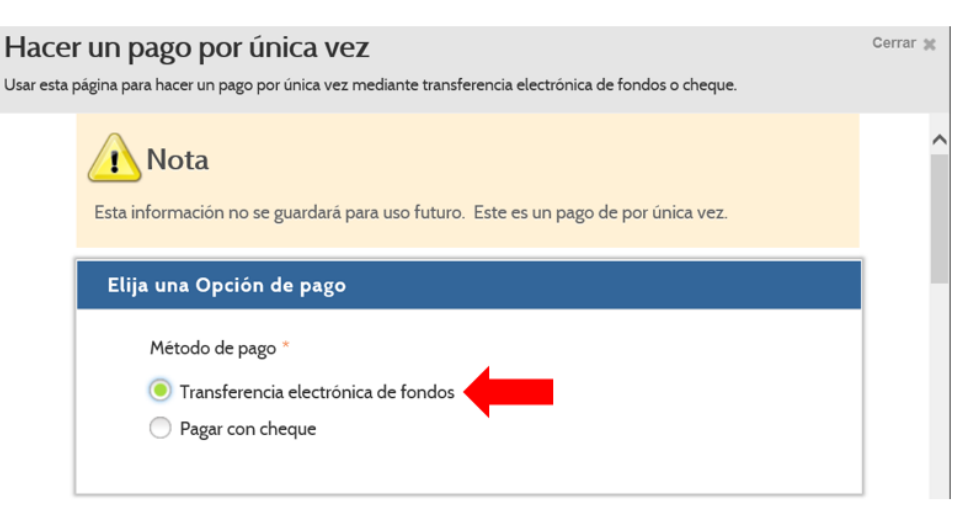

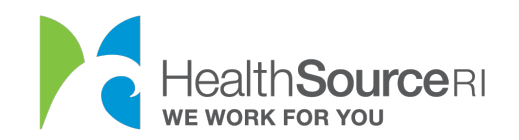

- 6. Complete la información **sobre la transferencia electrónica de fondos**. Solamente *puede* utilizar una **Cuenta de cheques** (no de ahorros) para este pago.
  - a. Confirme o modifique el importe de pago.
  - b. Introduzca el nombre del titular de la cuenta.
  - c. Introduzca el número de ruta y el número de cuenta.
  - d. Verifique el número de cuenta.

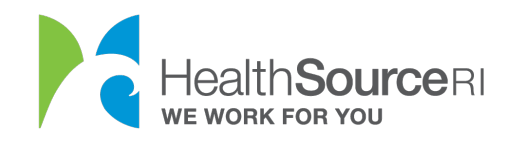

| Detalles de la trans                  | ferencia de fondos electrónica                                                                                                    |  |  |  |
|---------------------------------------|----------------------------------------------------------------------------------------------------|--|--|--|
| Monto del pago *<br>43.11             | Tenga en cuenta que para establecer la cobertura debe pagar el<br>monto total adeudado antes de la fecha de vencimiento del pago. |  |  |  |
| Información del titular de<br>cuenta  | la                                                                                                    |  |  |  |
| Nombre *                              | Segundo nombre Apellido *                                                                                                    |  |  |  |
| Victoria                              | Gillian Smith                                                                                                    |  |  |  |
| Número de ruta bancaria<br>bancaria * | Cheque de muestra                                                                                                    |  |  |  |
| 123456789                             | Este es un ejemplo de un cheque donde puede encontrar el número                                                                   |  |  |  |
| Número de cuenta *                    | de ruta bancaria de su banco y el número de cuenta. Estos números<br>deben completarse para hacer un pago.                        |  |  |  |
| 01323456789                           | 10111 DAT 507                                                                                                    |  |  |  |
| Verificar número de<br>cuenta *       | JOHN DOE 331   123 MUN STREET PN. (000)000-0000 76-4/1049   ANYTOWN, USA 12345 Date                                               |  |  |  |
| 01323456789                           | Anybank USA                                                                                                    |  |  |  |
|                                       | Anytowa, USA                                                                                                    |  |  |  |
|                                       | :123456789 123456 0597                                                                                                    |  |  |  |
|                                       | Bank Routing Number Account Number Check Number                                                                                   |  |  |  |

7. Lea los **Términos y Condiciones** y **seleccione la casilla de verificación** si está de acuerdo. **Enviar pago**.

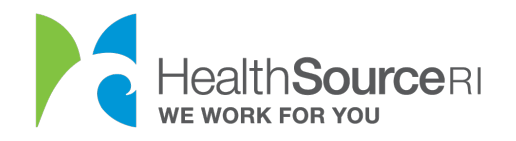

## Términos y condiciones

Por este medio autorizo a HealthSource RI a iniciar entradas de débito a mi cuenta indicada anteriormente. Reconozco que la creación de transacciones ACH en mi cuenta debe cumplir con las normativas de las leyes de EE. UU.

Además, si cualquiera de esos débitos electrónicos fuera rechazado por mi institución financiera por Fondos Insuficientes (NSF según siglas en inglés), autorizo a HealthSource Rhode Island a cobrar una tarifa por artículo rechazado hasta el monto requerido para procesar el elemento rechazado de débito electrónico de mi cuenta identificada anteriormente.

A los fines contables, todos los débitos electrónicos quedarán reflejados en el estado bancario mensual que corresponde de la institución financiera anteriormente identificada.

Entiendo y autorizo todo lo anterior como lo demuestro con mi firma a continuación.

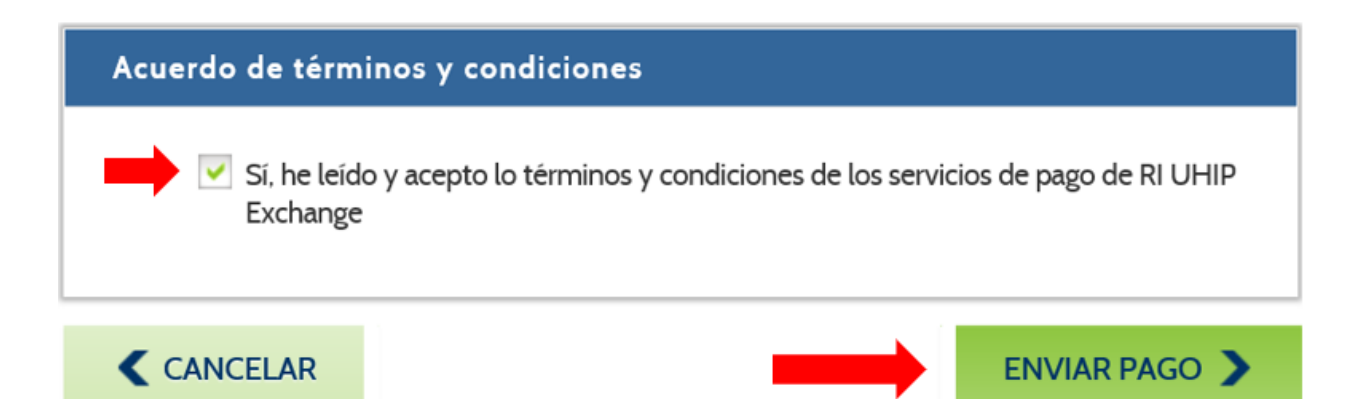

8. Recibirá el siguiente mensaje confirmando que su pago se ha completado.

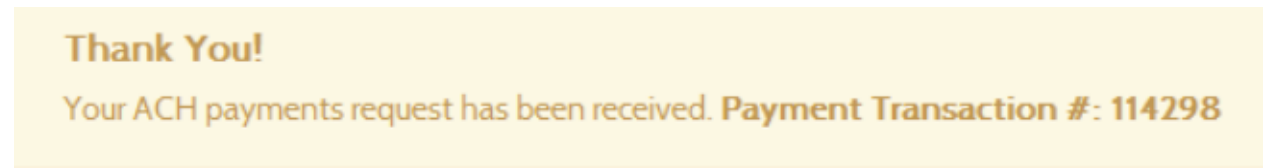